## **New Student Orientation**

General Recording Slides English Translation

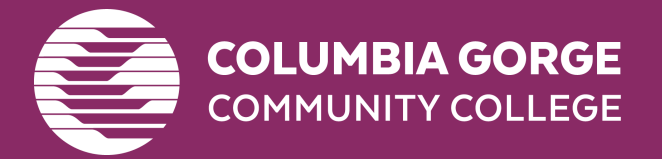

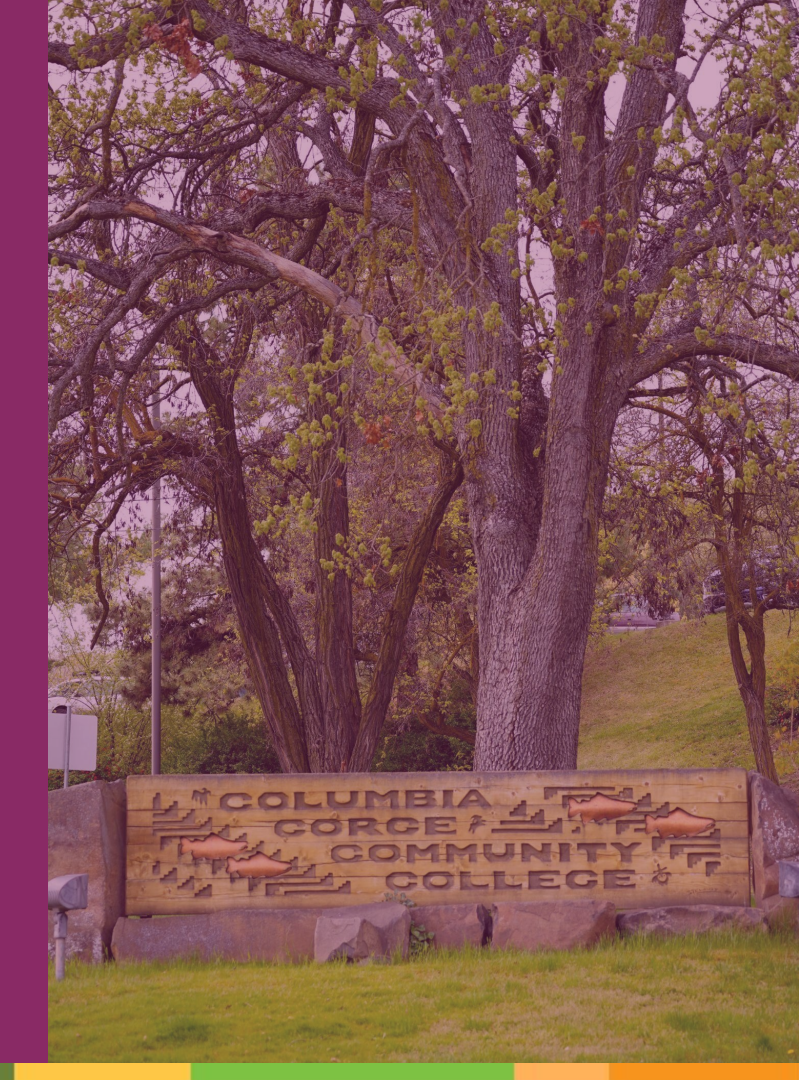

## If you have not already...

• Watch the <u>introduction video</u> from CGCC President, Dr. Lawson.

 Open up a copy of these slides (available in <u>English</u> or <u>Spanish</u>) in another tab to follow along and open up the live links!

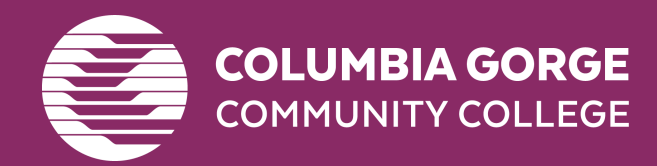

## **MyCGCC** DeepDive

**Goal**: Learn MyCGCC, which contains tools students need to be successful at CGCC. This activity will go over:

- My CGCC: Student Portal
- <u>CGCC Gmail</u>
- Moodle: Online Learning Platform
- <u>Slingshot: Book & Material Purchase</u>
- Global: Financial Aid Portal

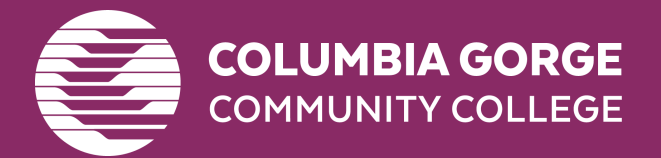

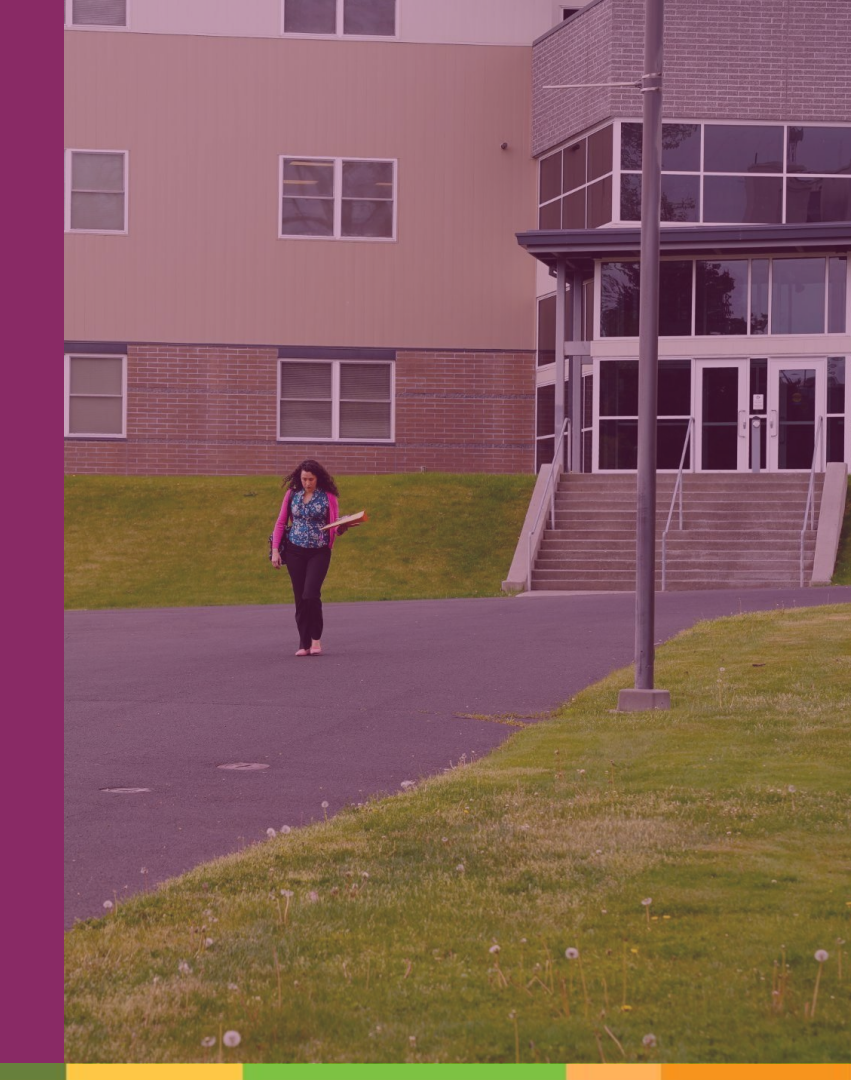

## **Deepdive:** MyCGCC & Gmail

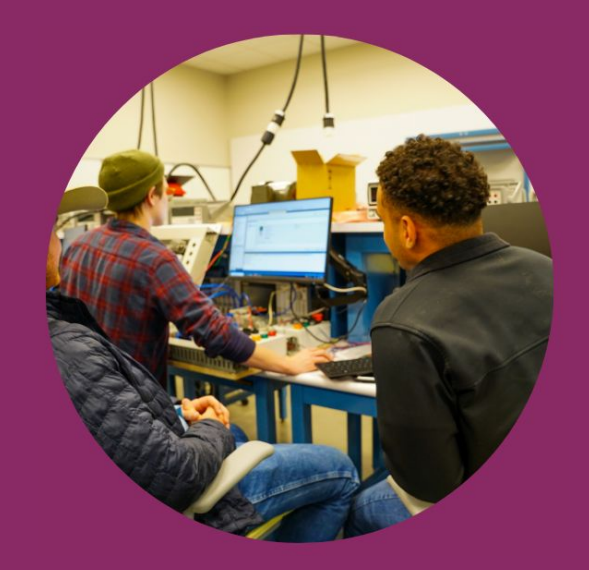

### My CGCC login:

- Go to <u>my.cgcc.edu</u>
- Click on "Student Portal Homepage"
- Enter your CGCC email address and provided password

### CGCC Gmail

Any and all emails from the college and instructors will be sent to your CGCC student gmail only.

- Log into your MyCGCC
- Click the "Moodle/Gmail/General Survey" link (lower left sidebar).
- Click "Gmail"
  - Tip: I suggest right clicking and opening link in new tab
- This is a typical Gmail account that you use and edit as you normally would

Playlist of Tutorial Videos on YouTube <u>https://tinyurl.com/2areh7ke</u>.

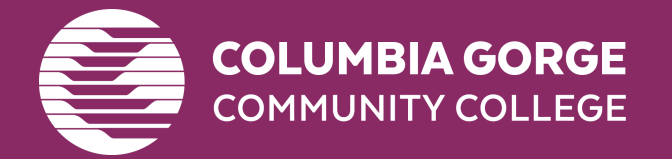

## Deepdive: Moodle

### **Moodle: Online Learning Platform**

- Log into your <u>MyCGCC account</u>
- Click the link that says "Moodle/Gmail/General Survey"
- Click "Moodle"
- Click "Moodle" again
  - Tip: I suggest Right Clicking and opening as a new tab.
- To get to your class you can click the current term.
- Click on your class.
- Click on "Dashboard" and explore
- Click on "Profile" and explore
- Click on "My courses" and explore

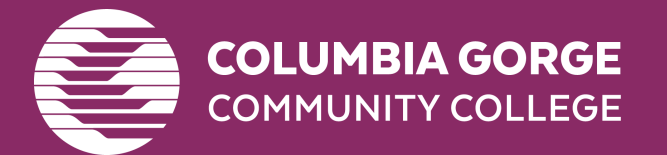

You can also login to Moodle directly via moodle.cgcc.edu

## Financial Aid: Global Portal

After submitting your FAFSA or ORSAA, **all students must complete the Global Financial process to receive their aid**. Here is how:

- Log into your <u>MyCGCC</u>
- Click on "My Financial Aid"
- Click on "Global Portal" Sign up/Create account
  - Tip: Make login the same as your
    MyCGCC
- You will be asked to provide your Program of Study (major) as well as your start date during the signup process.
- Apply for Financial Aid = Create profile

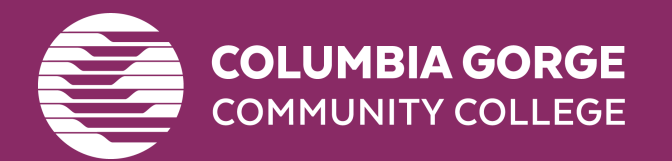

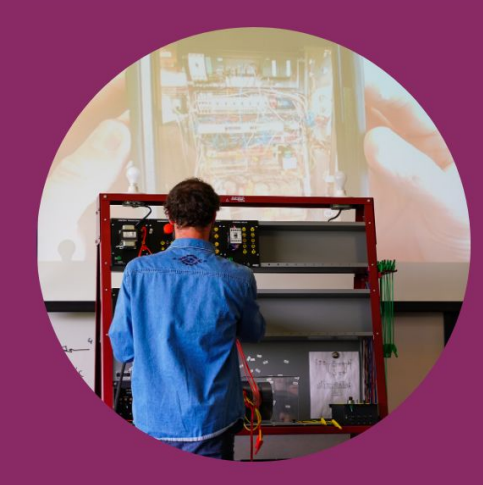

**ISIR Status** = Plug in the number of hours (credits) you're taking each term, see the Pell grant offered if applicable as well as loans.

**Complete Required Docs** = Check here to see if there's anything that requires more information.

**Package Status** = After review, this is where your award offer will be

Questions? Contact Student Services at <u>humanical addicacc edu</u> or (541) 506-6011, option 2.

## **Deepdive: Slingshot**, Purchasing Books & Materials

### **Slingshot: Course Material Subscription Service**

### 1. Access Slingshot in one of the following ways:

- <u>MyCGCC portal</u> side bar
- https://cgcc.slingshotedu.com

### 2. Click on the "My Account" tab

- Shipping Preferences; set for Campus Store pickup (no charge), can be set to your home or preferred location (shipping not included)
- Format Preferences; set for digital, buy new, buy used, rent new, rent used, are all other preference options
- Change your password if needed

### 3. Click on the My Course Materials tab

- See your required course materials
- See what format their in on the left
- Click on the orange tab under the title that says "Access Material" to view digital materials
- Click on the What would you like to do? tab on the right to see options for this material

### 4. Click on the Transaction History Tab

• View Transactions and charges

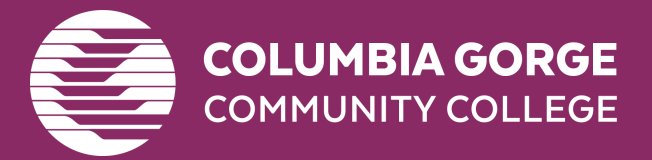

<u>The Campus Store</u> can be reached at <u>bookstore@cgcc.edu</u> or (541) 506-6061

# **Student Services**

### We are here for you!

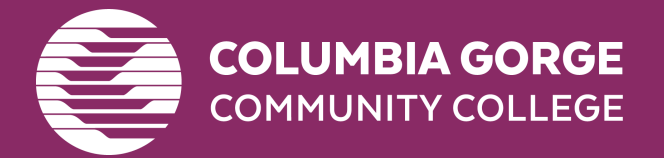

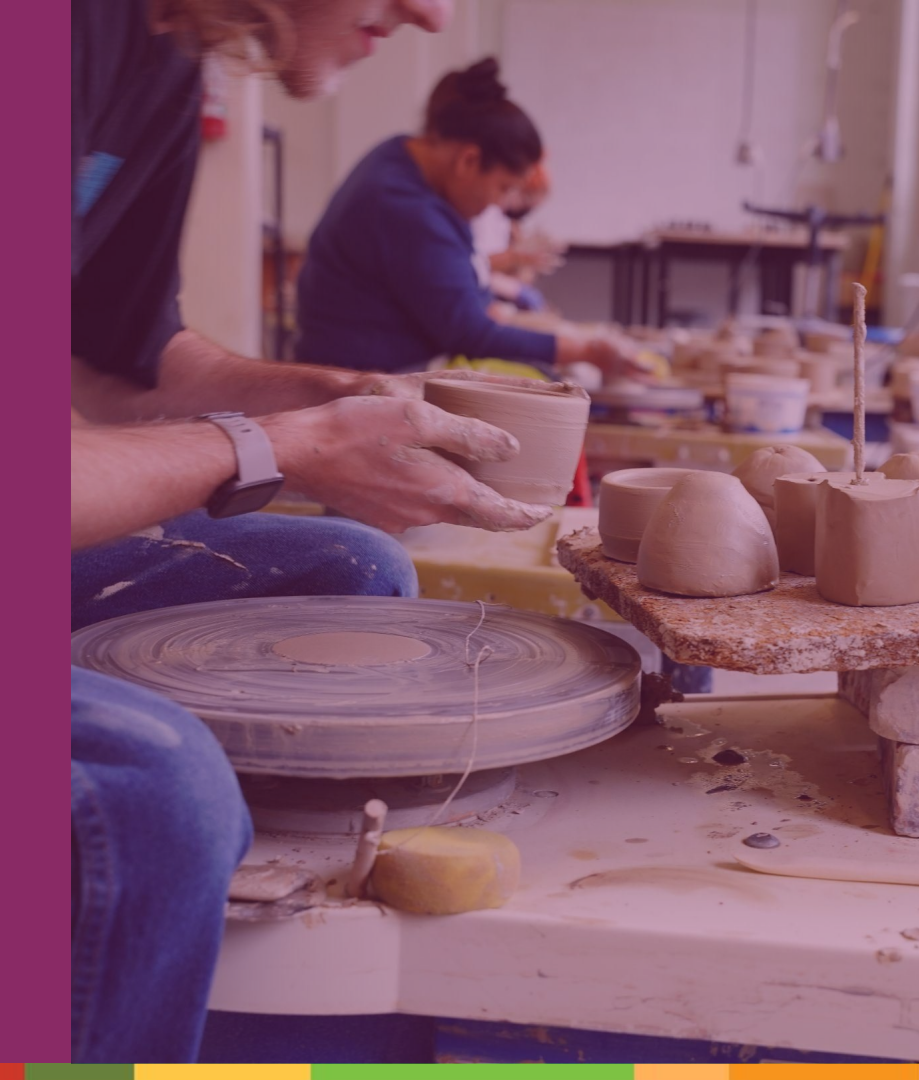

## **Attendance Policy**

### **Online/Hybrid/Zoom courses:**

Students are required to log into Moodle by **Wednesday of** week 1, or risk being dropped from the class.

### Face to Face:

Students must attend class by **Thursday of week 1** or risk being dropped from the class. If you cannot attend class but intend to, please email the instructor as soon as possible.

Not attending class does NOT mean you will be automatically dropped or that charges for the class will be removed from your account. If you do NOT wish to attend a class you are enrolled in, **you must officially drop by Friday of week 1** or you will be charged for the class and may receive a failing grade. Please note that any drops may affect your financial aid, so plan accordingly.

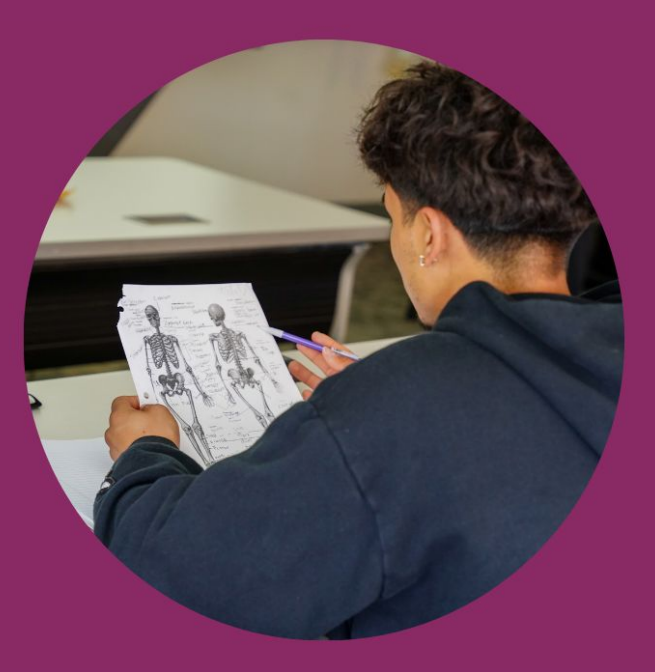

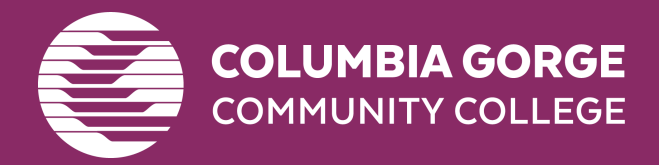

## Withdraw Policy

- You may withdraw from a course anytime between weeks 2 through 8
- Deadline is 11:59pm, Friday of week 8
- Student is still responsible for the associated tuition and fees related to the course
- Withdrawing has no effect on your GPA
- Any withdrawal may affect your financial aid eligibility and status
- The class will show a 'W' on your transcript

### To withdraw from a course:

Email <u>studentservices@cgcc.edu</u> by MIDNIGHT to request which class you would like to withdraw from and the reason (Schedule Adjustment, Work Schedule, etc).

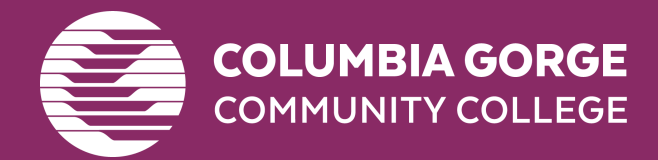

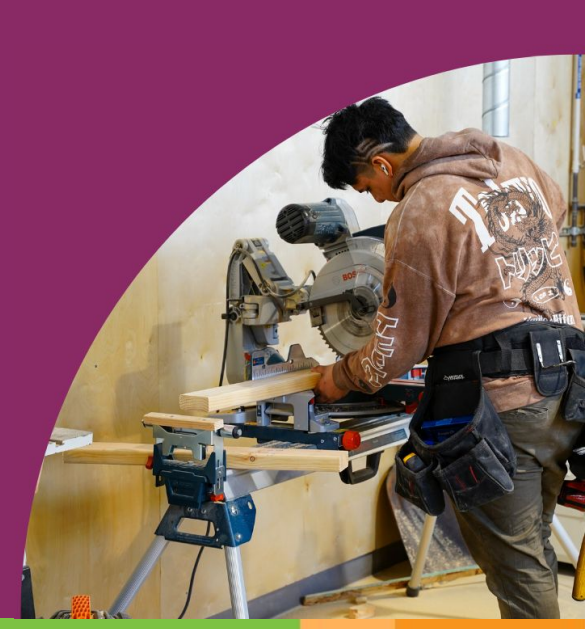

## Check your CGCC email EVERYDAY for:

- Messages from your instructors
- Important alerts from student services
- Invites to upcoming events!

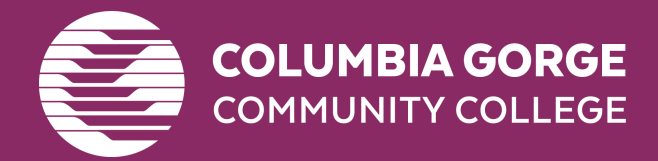

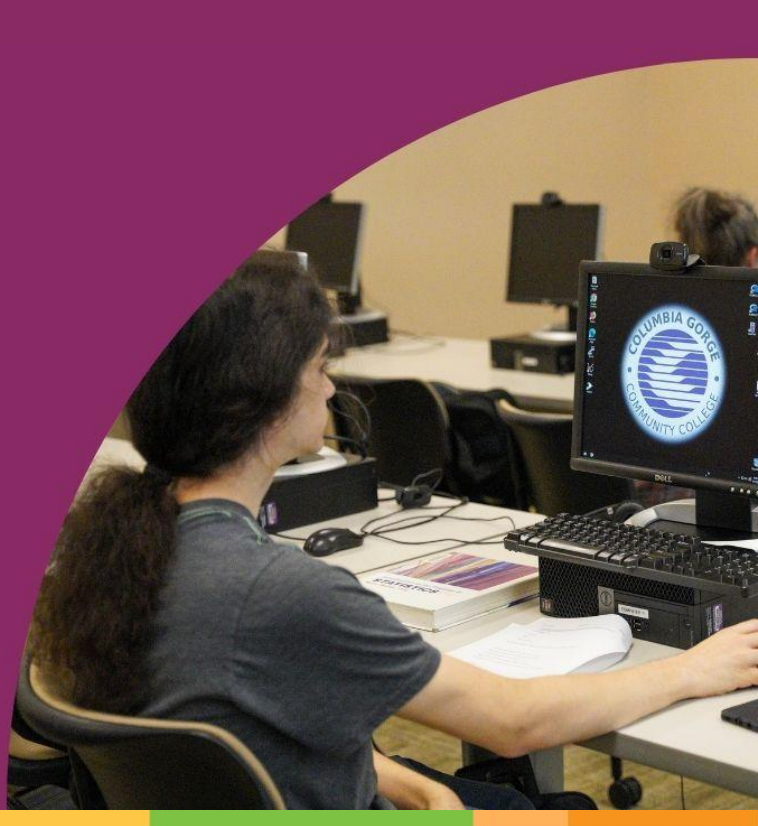

## **CGCC offers on campus housing!**

<u>The Chinook Residence Hall</u> is located on The Dalles Campus. The building features common areas such as a kitchen, quiet study area, laundry, and lounge.

Living on campus means...

- No commuting to classes or for appointments with CGCC staff
- A meal plan through The Hook Cafe
- Affordable housing
- Built in on campus community!

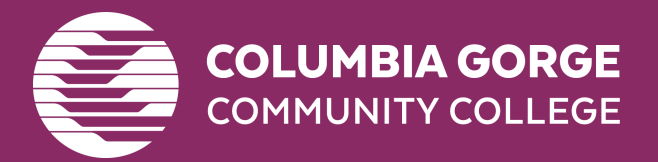

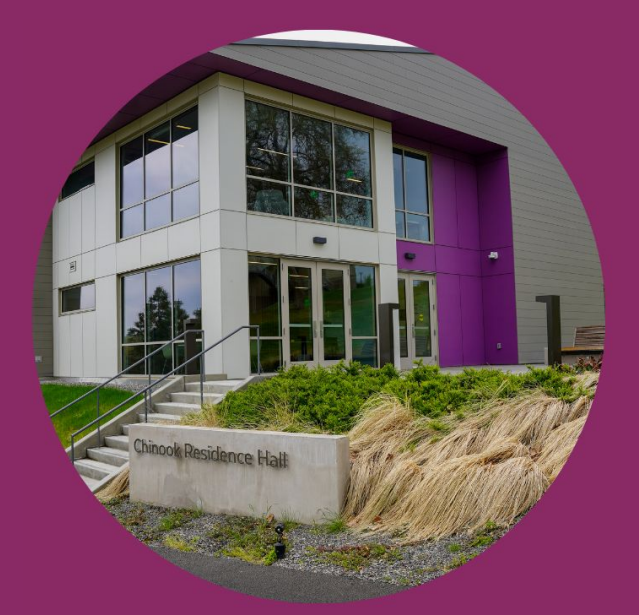

## **Student Life**

### The Office of Student Life is located in:

- Building 1
- First floor
- First door to the right before the Library

There are staff members there that can assist with <u>basic needs assistance</u> and <u>paying for college</u>!

For additional information on living on campus, starting or joining clubs, student government, and anything else related to college life contact <u>Tiffany Prince</u>!

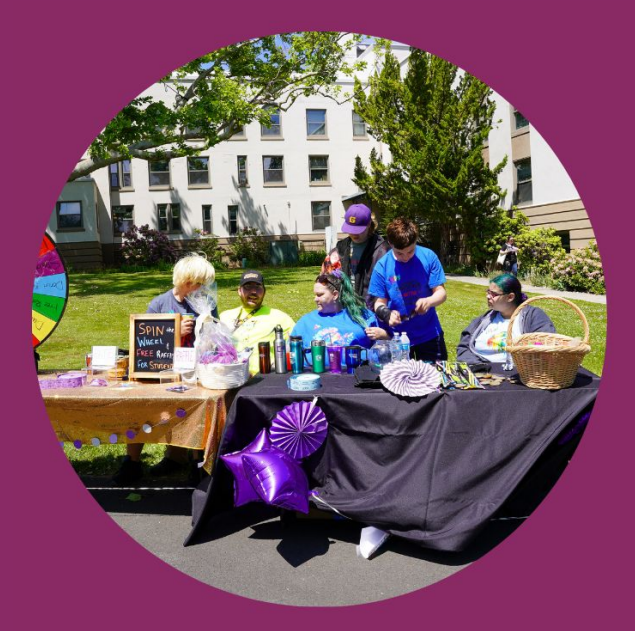

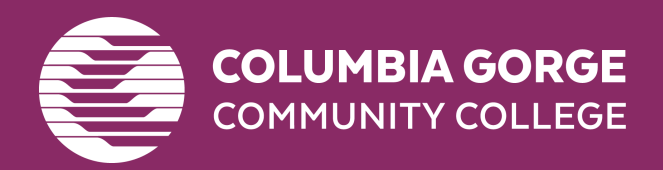

## Need help and don't know where to go?

The Student Services Main Office & The Library & Learning Commons (LLC) offer

- Consistent and dependable hours
- Navigation assistance
  - Consult a staff member if you are unsure of who to contact for a certain need.

They will point you in the right direction or help you contact them!

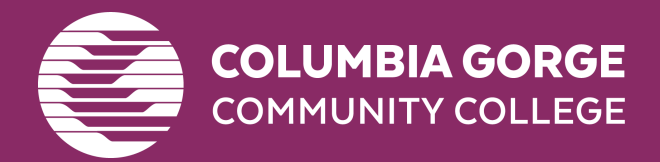

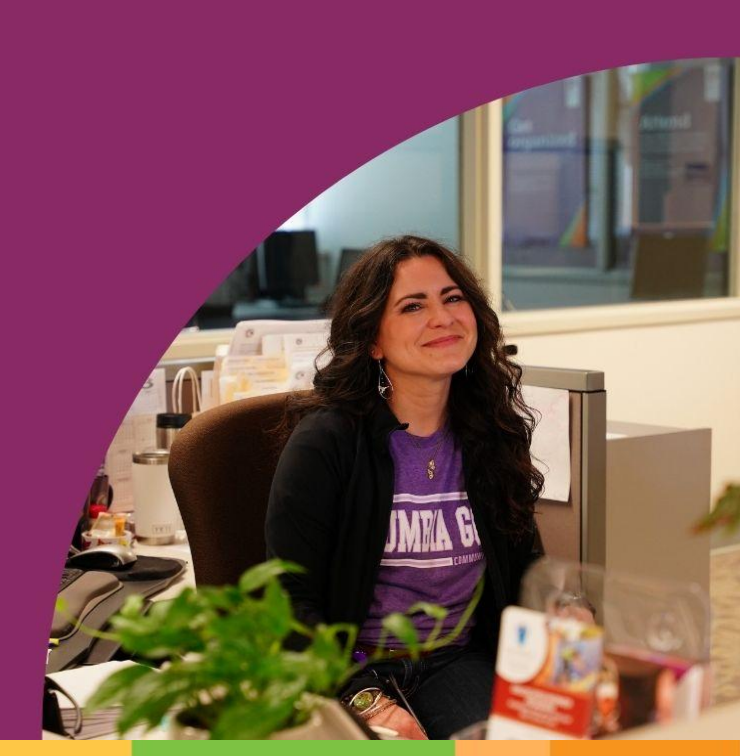

## **Did you know CGCC has a campus in Hood River?**

The Hood River campus offers...

- In person classes
- On site advising (appointment only)
- Computer and printing access
- Appointments with student services support staff (upon request, appointment only)
  - Financial aid services only offered over Zoom, phone, or at The Dalles campus

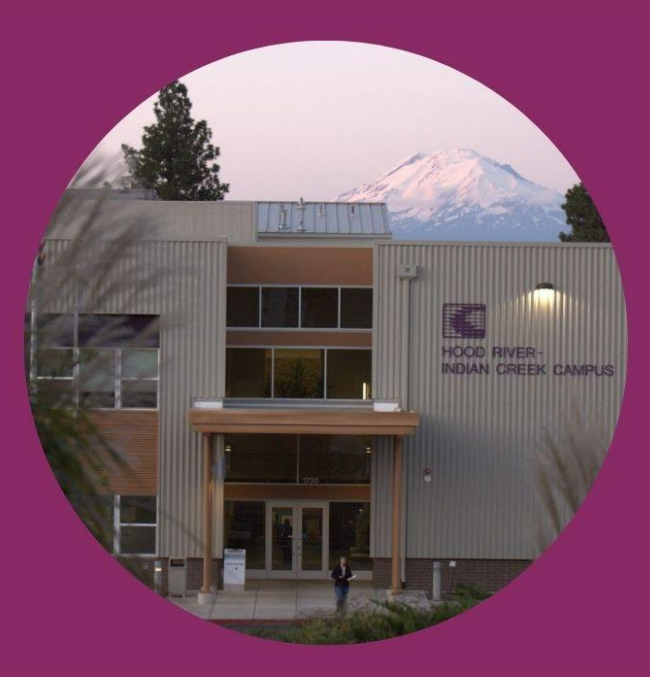

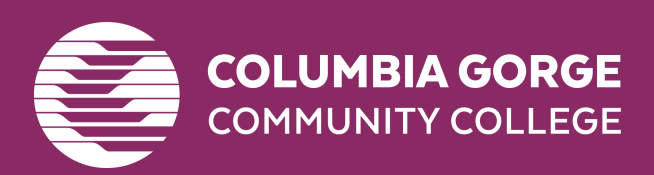

For urgent needs, always contact the Student Services main office in The Dalles. <u>studentservices@cgcc.edu</u> (541) 506-6011, option 2

# What's Next?

Ensure your <u>New Student Checklist</u> is complete.

Visit the <u>Current Students webpage</u> and see what resources are available to you!

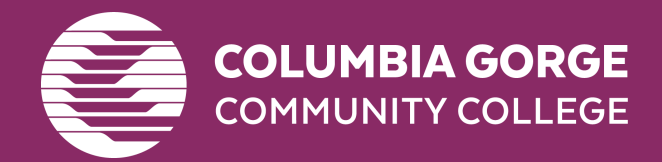

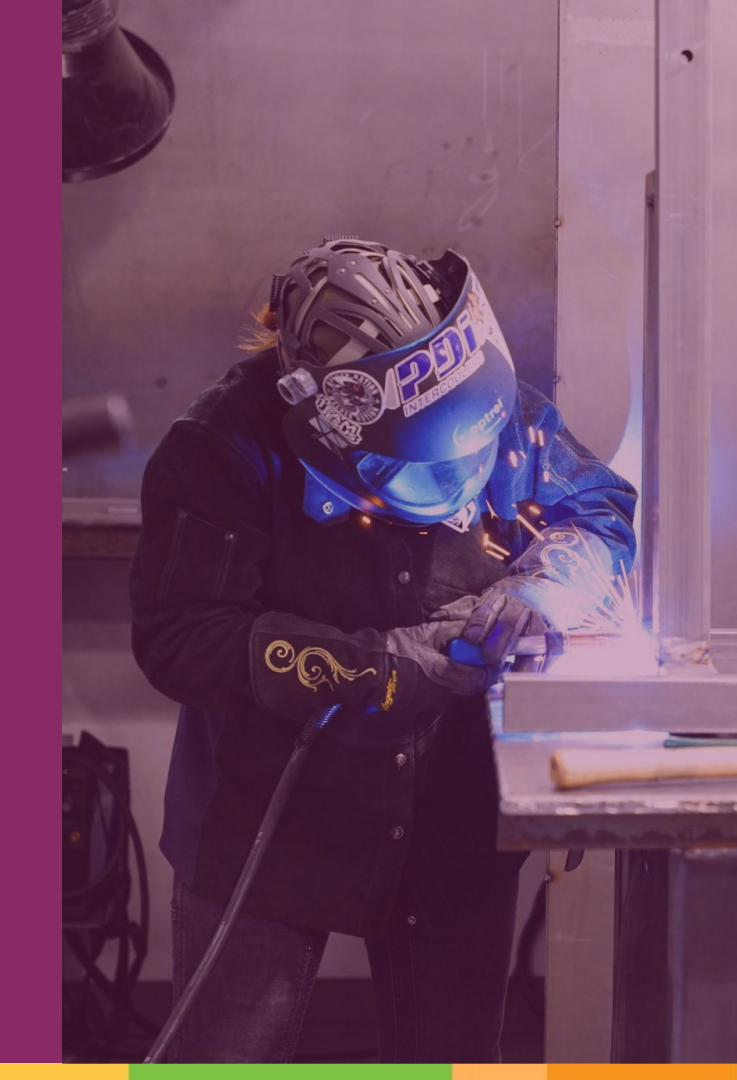

**Questions, comments, or concerns?** 

# Email soar@cgcc.edu

Thank you for joining us today!

You are welcome to revisit the <u>NSO webpage</u> at any time.

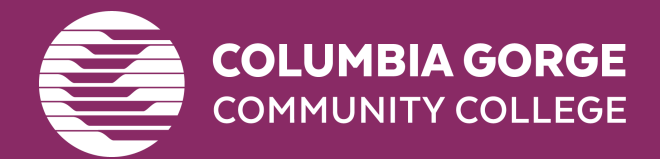

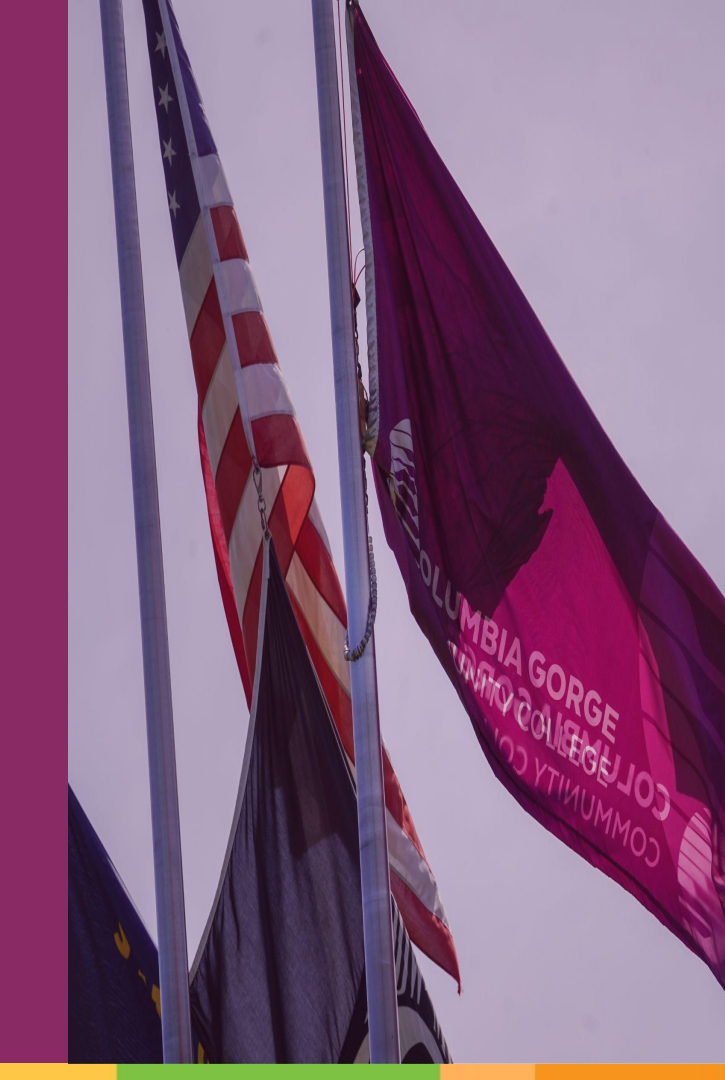